# 2021 年日本写真学会 Online 年次大会 参加マニュアル

# <年次大会 HP への接続>

年次大会 HP(Google サイト)に接続する際、2 段階認証を行います。

年次大会 HP に接続する際は、参加登録したアドレスのメールが受信できる状態で下記の手続きをしてください。

大会 HP への接続は7月19日(月)より可能です。それまでに大会参加登録をお 済ませください。

- ① 参加登録したメールアドレスに下記図の①のメールが届きます。参加の際 はこの中の「Open」をクリックしてください。
- ② Web ブラウザが自動で開き、メールアドレスの確認の画面になりますので「送信」をクリックしてください。
   \*メールアドレスとして Gmail を登録された方は、Google アカウントのログインが表示されますのでログインしてください(下記の③④なしで、⑤の年次大会の HP が表示されます)。
- ③ メールに確認コードが届きます(数字6桁のコード)。
- ④ Web ブラウザに 6 桁の確認コードを入力してください。
- ⑤ 年次大会 HP が表示されます。

一度、上記認証を行うと、次回からは上記の手順を踏まずに入れます。ただ し、デバイス(パソコンやスマートフォンなど)やWebブラウザが異なる場 合、再度、上記の手順で認証を行ってください。

\*7月19日の接続テストの際に、年次大会 HPの接続を行ってください。大会 当日は認証の手順が不要になります。

この接続テストで接続できない場合は、事務局(yamagishi@spij.jp)へご連絡ください。

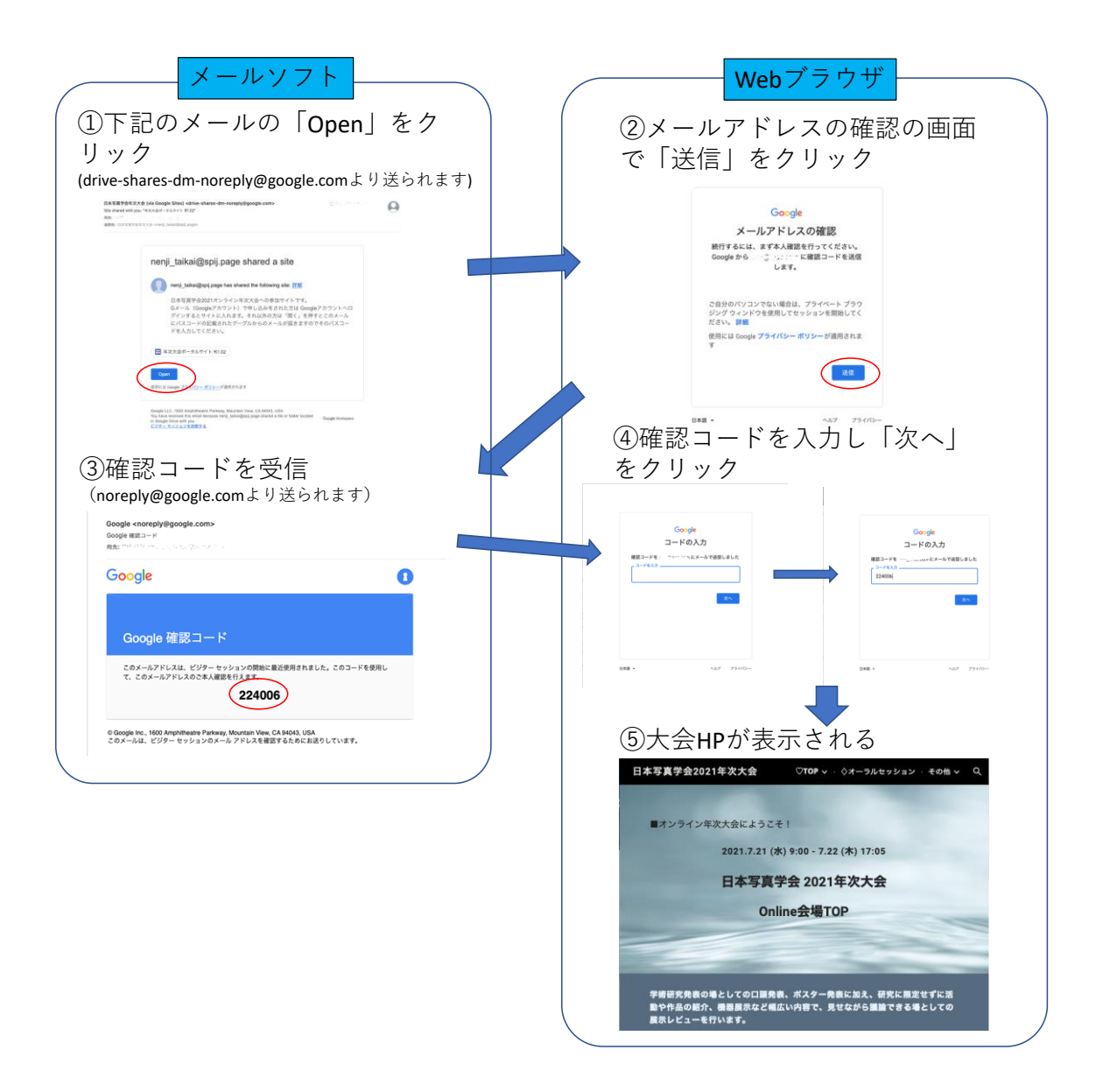

# <Zoom の利用方法>

オーラルセッションでは、Zoom の Meeting を利用します。また、ポスターお よび展示レビューにおける発表者との個別のディスカッションは Zoom のブレ イクアウトルームを利用します。

\* これまで Zoom を利用し、接続できる場合は1から3の作業は不要です。4 の接続から実施してください。ただし、Zoom クライアントは最新版にして ください(2. Zoom クライアントのダウンロード参照)。

#### 1. Zoom の接続に必要な要件

- ・端末: PC (Windows、Mac など)が望ましいです。スマートフォンなど (Android および iOS) も可能です。
- ・ネットワーク:有線接続もしくは、高速のWiFiが望ましいです。接続が安定していれば携帯電話回線(3G/4G)も可能ですが通信量の制限や課金額が大きくなる可能性があります。
- ・端末の設備:マイク、スピーカー
- ・カメラ:必須ではありませんが、発表者はなるべくカメラをご準備ください

詳細は、Zoom の公式ページ <u>https://zoom.us/</u>

もしくは下記

https://zoom-support.nissho-ele.co.jp/hc/ja

の「はじめに」の「システム要件およびネットワーク必要要件」を参考にして ください。

#### 2. Zoom クライアントのダウンロード

https://zoom.us/download

ネットワークに接続した PC (Windows、Mac など) に【ミーティング用 Zoom クライアント】をダウンロードしてインストールしてください。

\*Web ブラウザ上での利用も可能ですが機能に制限(特にブレイクアウトルームの利用)がありますのでご注意ください。Web ブラウザとしては、Google Chrome、Mozilla Firefox、Apple Safari を利用してください。Zoom の URL を起動後、「ブラウザから参加する」をクリックして Zoom に参加してください。

## 3. マイク、スピーカーの動作確認

https://zoom.us/test

に接続して、動作の確認をしてください。

・カメラの表示の確認

・スピーカーのテスト(音がしっかり聞こえればOKです)
 ・マイクのテスト(声を出して、しっかり聞こえればOKです)
 を行い、Zoom が起動すれば大丈夫です。

#### 4. 接続

年次大会 HP のオーラルセッションのアイコン、ポスターおよび展示レビュー のページのブレイクアウトルームへの接続のアイコンをクリックすると、Zoom が起動します。(Web ブラウザから「Zoom の起動を許可するか」の問い合わせ がある場合「許可」してください。)

下記の画面が出たら、「コンピューターでオーディオに参加」をクリックし、 Zoom に入ってください。

| <ul> <li>オーディオに接続</li> </ul> | コンピューターでオーディオに参加<br>コンビューター オーディオのテスト | × |
|------------------------------|---------------------------------------|---|
| □ ミーティングへの接                  | き続時に、自動的にコンピューターでオーディオに接続             | Ē |

# ・名前の変更

画面の下にある**[参加者]**をクリックし、参加者のタブを開きます。

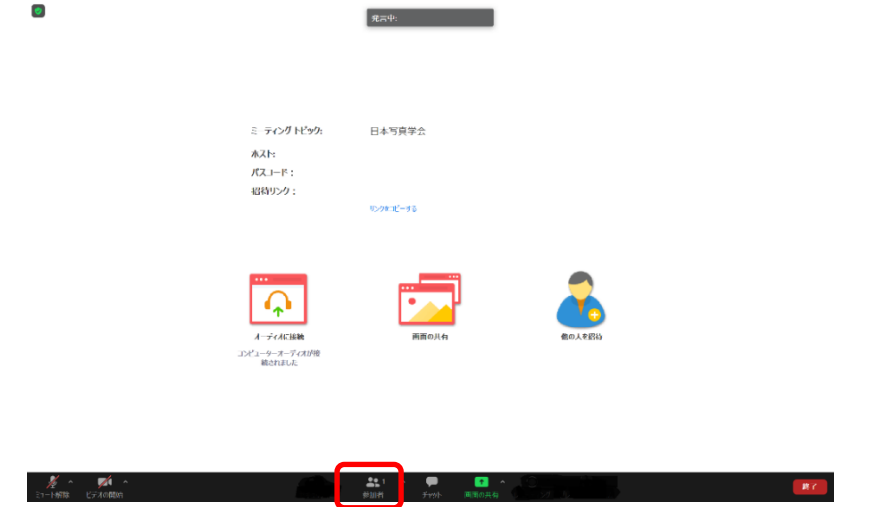

右側の参加者のタブ(もしくはチャットウインドウ)の〇〇(自分)のところ にカーソルを持っていくと、詳細】が出てきます。【詳細】をクリックし、名 前の変更を選択。名前は参加登録した際の「氏名(所属)」としてください。

| Doom 1-719                                 | <b>第三中</b> :          | ч<br>Н. ( | - 0 X<br>参加者 (1)<br>白沙 (23)(4) (月 (東)) |
|--------------------------------------------|-----------------------|-----------|----------------------------------------|
| ミーティング ドビック:<br>ポスト:<br>パズコード :<br>昭得リンク : | 日本写首学会<br>929年之-196   |           |                                        |
| иниции<br>2013 - э. – 7 сийн<br>Волна      | Radioleft Co. A CERTS |           |                                        |
|                                            |                       | 1213      | ¥452-6                                 |
| 🕒 名前の変更                                    | ×                     |           |                                        |
| 新規表示名を入力                                   | りしてください:              |           |                                        |
| 00 (所属)                                    |                       |           |                                        |
| ✓ 将来のミーティン                                 | ッグのためにこの名前を記憶する       |           |                                        |
|                                            | <b>OK</b> (キャンセル)     |           |                                        |

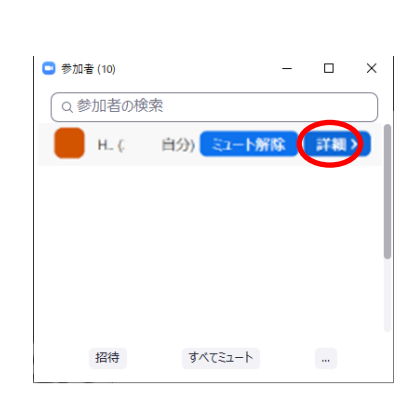

| • | チャッ | トの方法 |
|---|-----|------|
|---|-----|------|

| □ Ison 1-74>7 |                                         | <b>党</b> ≕中:         |               | σ | × |
|---------------|-----------------------------------------|----------------------|---------------|---|---|
|               | ミ ティングトピック:<br>ネスト:<br>パスコード:<br>昭和リンク: | 日本写真学会<br>10/9110~15 |               |   |   |
|               |                                         | ERO/H                | COLUMN COLUMN |   |   |

チャットをクリックすると、チャットの画面が開きます。

ま1 参加州 チャット 周の共有

送信先を選択(通常は全員)し、「ここにメッセージを入力します。。。」にテキ ストで文を入力し、エンターを押します。

\* 改行するつもりでエンターを押すと、そのまま送信されてしまうので、注 意してください。

## <オーラルセッションの聴講>

年次大会 HP のオーラルセッションのアイコンをクリックし Zoom に接続します。ミュート、ビデオが OFF になっていると思いますが、下記のように赤い斜線が入っていることを確認してください。

名前の表示が参加登録での「名前(所属)」となっているか、確認してくだ さい。

| C Zoom (-91)7 |                                         | <b>党</b> 同中: |        | - 0 X |
|---------------|-----------------------------------------|--------------|--------|-------|
|               | ミ ティングトビック:<br>水スト:<br>パスコード:<br>昭和リンク: | 日本写真学会       |        |       |
|               |                                         | TERO(A       | 0.4703 |       |
|               | 統合れました                                  |              |        |       |

1 ヘ P 1 ヘ 0 数加者 デックト 回回の共有

聴講後、質問がありましたら質疑応答時間にチャットに送信先を(全員)にし て「氏名、ふりがな、所属」を送ってください。 座長から指名されましたら、ミュート解除をして質問してください。 質問が終わりましたら、再度ミュートしてください。

- 第7

#### ・会場の退出

27-1新株 ビデオの開始

右下の「退出」をクリックし、Zoomの接続を終了してください。

## <ポスター発表、展示レビューにおけるブレイクアウトルーム>

ポスター発表、展示レビューでは、ポスターや展示を年次大会 HP 上で閲覧し ていただきます。また、Zoomのブレイクアウトルームを利用し発表者と個別の ディスカッションができます。

- 年次大会 HP のトップページからポスター発表か展示レビューのページに入り、そこから各発表者のページ(小部屋)に入室してください。
- ② ポスターや展示物のページをクリックすると、ポスターや展示を閲覧でき ます。まず、その部屋のポスターや展示をご覧ください。
  - \*閲覧のみで、ダウンロードはできません。
  - \* 動画の展示の場合、ここではシステム上閲覧できないので、Zoomのブレイ クアウトルームで観ていただきます。
- ③ 発表者とのディスカッションは Zoom のブレイクアウトルームで行います。
- \* ポスター発表ではコアタイムに発表者が在室します。展示レビューでは発 表者の在室時間が、展示レビューのページの在室時間一覧に表示されていま す。
- ④ 発表者のページ(小部屋)内の Zoom のメインセッションへのボタンを押すと Zoom が別ウィンドウで開きます。
- \* ポスターや展示を表示させながら参加したい場合は、Zoomのウィンドウの 裏に発表者のページ(小部屋)のウィンドウが開いているので、そこでポスタ ーや展示物のページをクリックすると表示できます。 キーボードの alt キーを押しながら、Tab キーを押すと、表に出てくるペー ジを切り替えることができます。
- ⑤ ツールバーの「ブレイクアウトルーム」のアイコンをクリックすると、各 ルームの参加者の在室状況がわかります。目的のブレイクアウトルームに 入ってください。

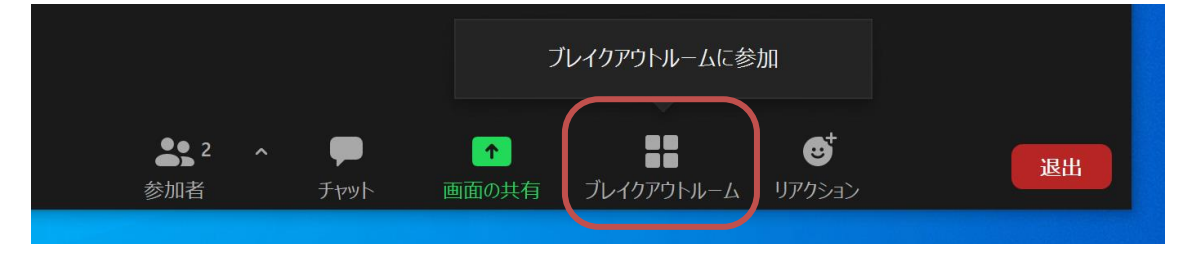

| ⊇ ブレイクアウトルーム- 進行中 | × P-1 に参加しますか? |
|-------------------|----------------|
| * P-1             |                |
| ▼ P-2             | \$h            |
| * P-3             | 参加             |
| * P-4             | 参加             |
| * P-5             | 参加             |
|                   |                |
|                   |                |
|                   |                |
|                   |                |
|                   |                |
|                   |                |
|                   |                |
|                   |                |
|                   |                |
|                   |                |
|                   |                |

- ⑥ ブレイクアウトルーム内で発表者とお話しください。
- ⑦ 別のブレイクアウトルームに参加するときは、いったんブレイクアウトルームを退室してから、⑤の入室操作を行ってください。

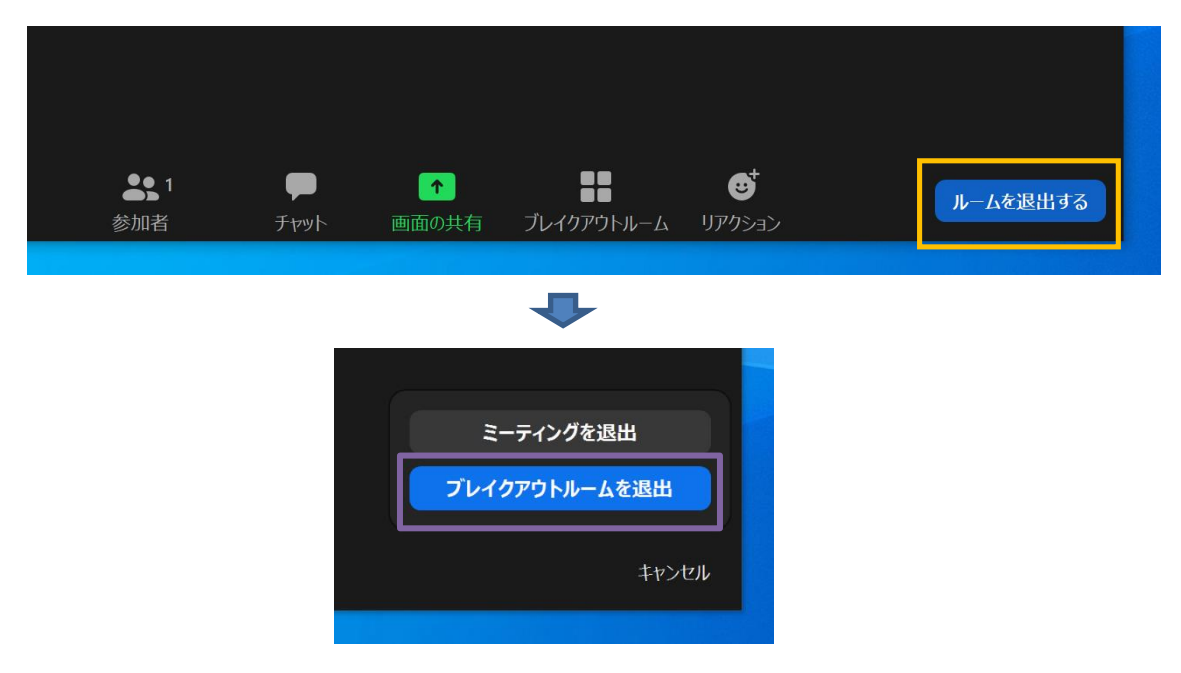

⑧ Zoom ミーティングを退出するときは、「ルームを退出する」をクリックしたあと、「ミーティングを退出」とクリックすると Zoom が終了します。

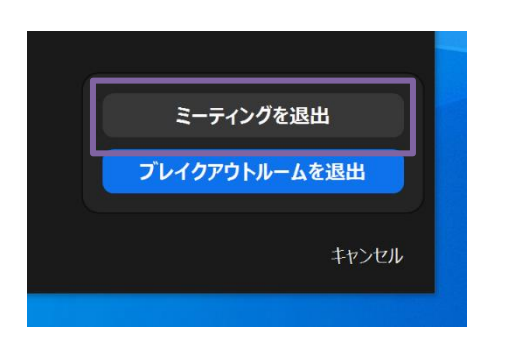